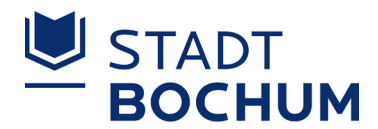

# Neuausgabe von iPad Paketen

### Im Vorfeld

- 1. Erstellung der Leihverträge inklusive Schülerinnen- und Schülernamen und iPad-Seriennummer.
- 2. Im Falle von minderjährigen Schülerinnen und Schülern den Leihvertrag durch die Erziehungsberechtigten unterzeichnen lassen.
- 3. Kontrolle auf Vollständigkeit der Leihverträge durch die Schule.
- 4. Bereithaltung der iPads inklusive Zubehör mit zugehörigen Leihverträgen je Klasse.

#### Optional

7.

 iPads in Jamf in Gruppen organisieren (zum Beispiel in Klassen, Schüler\*innengruppen). Aus datenschutzrechtlichen Gründen keine Namen hinterlegen. Durch die Zuordnung können besipeilsweise spezielle Apps oder Einstellungen an den Profilen auf die iPads verteilt werden.

#### Verteilung der iPad Pakete

- 6. iPad und Zubehör bestehend aus eine Hülle, einer Tastatur und einem Apple Pencil aus der Verpackung nehmen und in die mitgelieferte Hülle einfügen.
  - iPad einschalten und je nach WLAN Ausstattung der Schule mit dem WLAN verbinden.
    - a. Sicherstellen, dass das WLAN inklusive Internet in Reichweite der iPads verfügbar ist.
    - b. Auswahl des richtigen Netzwerks (SSID) im Einrichtungsassistenten.
    - c. Eingabe des Passworts des jeweiligen Netzwerks,
- 8. Einrichtungsassistent durchlaufen und solange auf weiter klicken bis der Einrichtungsassistent durchlaufen ist. Eingaben sollten nicht notwendig sein.
- 9. Apple Pencil koppeln. Dabei den Pencil mit dem Lightning-Stecker an das iPad anschließen und nach Einblendung auf koppeln klicken.
- 10. Tastatur koppeln.
  - a. Im iPad auf Einstellungen -> Bluetooth gehen und darauf achten, dass dieses eingeschaltet ist.
  - b. Tastatur in den Kopplungsmodus bringen und anschließend am iPad anwählen.

**ACHTUNG**: Hier darauf achten, dass dies nicht von allen Schüler\*innen gleichzeitig gemacht wird, sonst kommt es zu Fehlkopplungen. Sinnvoll wäre diesen Schritt nacheinander durchzuführen oder dies die Schüler\*innen Zuhause erledigen zu lassen.

11. Das iPad ist nun bereit für den Einsatz bei den Schüler\*innen.

#### Sollte ein Schritt nicht funktionieren, dann das iPad neu starten.

## Kontaktdaten

Stadt Bochum Schulverwaltungsamt Medienzentrum Universitätsstraße 43-49 44777 Bochum medienzentrum@bochum.de

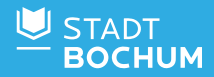